TO: EPSON 愛用者

FROM: EPSON 客服中心

主題敘述:Epson WorkForce WF-2521/WF-2531 對方傳真一張文件,收到時會分二張列印

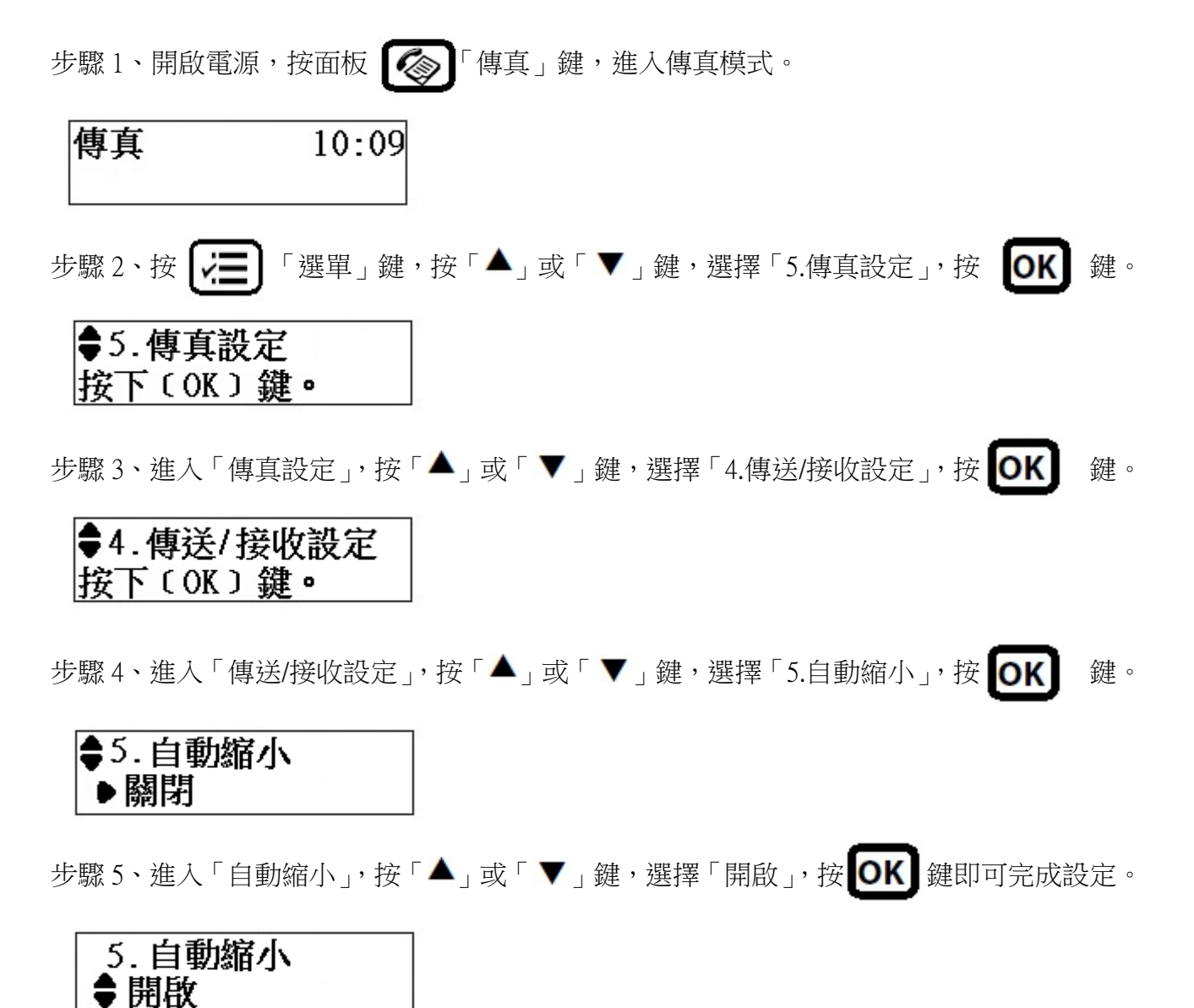